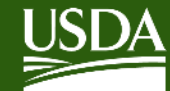

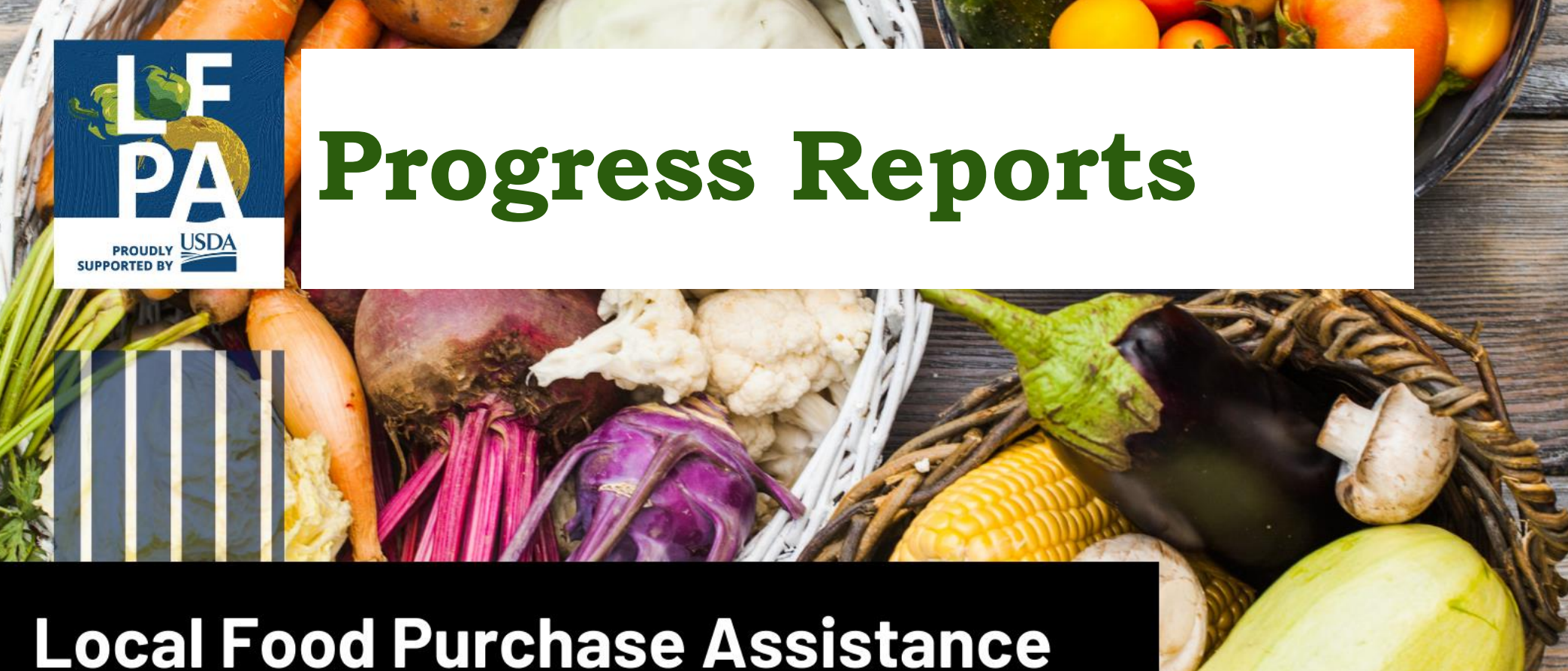

**Cooperative Agreement Program** 

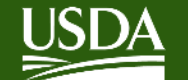

• Basic Information: Federal Agency, Grant Identification Number, Recipient Organization, EIN, etc. will auto-populate in ezFedGrants

| Create Report TA-GA-16-091-PI                        | E-Q4-21 (RPT-3072)                           |             | Return To Workbasket | Print Sa          | ive <u>C</u> lose | Next ≥> |
|------------------------------------------------------|----------------------------------------------|-------------|----------------------|-------------------|-------------------|---------|
| 1. SF-PPR 2. Signature                               | 3. Attachments                               |             |                      |                   |                   |         |
| 1. Federal Agency and Organization<br>USDA FAS       | al Element to Which Report is Submitted      |             |                      |                   |                   |         |
| 2. Federal Grant or Other Identifyin<br>TA-GA-16-091 | g Number Assigned by Federal Agency          |             |                      |                   |                   | - 1     |
| <b>3a. DUNS Number</b><br>0012345                    | 3b. EIN (Data is Masked)                     |             |                      |                   |                   | - 1     |
|                                                      |                                              |             |                      |                   |                   |         |
| 4. Recipient Organization (Name                      | e and complete address including Zip code)   |             |                      |                   |                   |         |
| Name<br>RUTGERS THE STATE UNIVERSITY OF N            | NEW JERSEY RESOURCE FOUNDATION DEPT OF AGRIC | CULTURE     |                      |                   |                   |         |
| Number & Street<br>34 RUTGERS PLAZA                  | City<br>NEW BRUNSWICK                        | State<br>NJ |                      | Zip<br>08901-8559 |                   |         |

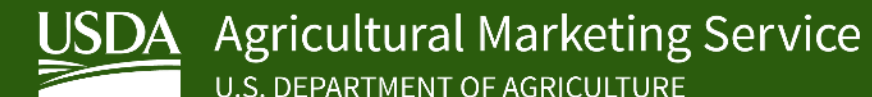

- Two attachments are required:
  - **1. Performance Narrative** Box 10
  - 2. Purchases and Distributions Report (Excel template) Box 11

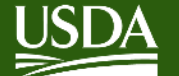

## **Performance Narrative** – Box 10

## Attach a summary with the following information:

- Deviations from the proposed plan
- Difficulties encountered
- Solutions developed to overcome difficulties
- Major planned activities for the next quarter
- Optional:
  - Lessons Learned
  - Success Stories

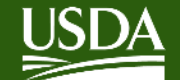

### **Purchases and Distributions Report** (Excel template) – Box 11

| 1  | A                | В        | С                                | D<br>Agricultural Marketing S        | E                       | F                                                | G                | Н                 | I                  | J                              | К                      | L L                        | <u> </u> |
|----|------------------|----------|----------------------------------|--------------------------------------|-------------------------|--------------------------------------------------|------------------|-------------------|--------------------|--------------------------------|------------------------|----------------------------|----------|
| 2  | USDA             |          |                                  | Local Food Purchase As               | sistance Cooperative A  | reement Program                                  |                  |                   |                    | Total Sum Participant NUNS/UEL |                        |                            |          |
| 3  |                  |          |                                  |                                      |                         |                                                  |                  |                   |                    |                                | D Date Range of Report |                            |          |
| 4  | Participant Type | Quarter  | Vendor (Contract<br>Holder) Name | Is Vendor Socially<br>Disadvantaged? | Farmer/Producer<br>Name | Is Farmer/Producer<br>Socially<br>Disadvantaged? | Purchase<br>City | Purchase<br>State | Purchase<br>County | Purchase<br>Zip Code           | Value                  | Product Type               |          |
| 5  |                  | <b>•</b> |                                  |                                      |                         |                                                  |                  |                   |                    |                                |                        | Prepared meals and entrees |          |
| 6  |                  |          |                                  |                                      |                         |                                                  |                  |                   |                    |                                |                        |                            |          |
| 7  |                  |          |                                  |                                      |                         |                                                  |                  |                   |                    |                                |                        |                            |          |
| 8  |                  |          |                                  |                                      |                         |                                                  |                  |                   |                    |                                |                        |                            |          |
| 9  |                  |          |                                  |                                      |                         |                                                  |                  |                   |                    |                                |                        |                            |          |
| 11 |                  |          |                                  |                                      |                         |                                                  |                  |                   |                    |                                |                        |                            |          |
| 12 |                  |          |                                  |                                      |                         |                                                  |                  |                   |                    |                                |                        |                            |          |
| 13 |                  |          |                                  |                                      |                         |                                                  |                  |                   |                    |                                |                        |                            |          |
| 14 |                  |          |                                  |                                      |                         |                                                  |                  |                   |                    |                                |                        |                            |          |
| 15 |                  |          |                                  |                                      |                         |                                                  |                  |                   |                    |                                |                        |                            |          |
| 16 |                  |          |                                  |                                      |                         |                                                  |                  |                   |                    |                                |                        |                            |          |
| 17 |                  |          |                                  |                                      |                         |                                                  |                  |                   |                    |                                |                        |                            |          |
| 18 |                  |          |                                  |                                      |                         |                                                  |                  |                   |                    |                                |                        |                            |          |

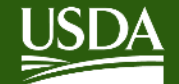

- Excel spreadsheet contains three tabs
- Instructions, Purchases, and Distributions

| 1  | ISDA                          | Agricultural Marketing Service                                                                                                    |
|----|-------------------------------|----------------------------------------------------------------------------------------------------|
| 2  |                               | Local Food Purchase Assistance Cooperative Agreement Program                                                                                                   |
| 3  |                               |                                                                                                    |
| 4  |                               |                                                                                                    |
| 5  | Participant Name              | Name of Cooperative Agreement Recipient                                                                                                    |
| 6  | Participant UEI               | Provide the Unique Entity Identifier (UEI) from SAM.gov                                                                                                    |
| 7  | Participant Type              | Indicate if the Participant is a State Agency or Tribal Government                                                                                             |
| 8  | Date Range of Report          | Date range covering the reporting period by calendar quarter                                                                                                   |
| 9  |                               |                                                                                                    |
| 10 | Vendor Tab Fields             |                                                                                                    |
| 11 |                               | For each food purchase activity that occurred in the reporting period, provide the following information.                                                      |
| 12 | Participant Type              | Select whether the recipient is a state agency or Tribal Government                                                                                            |
| 13 | Purchase Quarter              | Select the quarter when the purchase activity took place                                                                                                    |
| 14 | Vendor (Contract Holder) Name | Name of the vendor that has entered into a contract with the recipient. This may be a farmer, distributor, food hub etc. (e.g. The Food Company, Inc.)         |
|    | Is Vendor Socially            | Drop down options: Yes or No. Indicate if the vendor is a socially disadvantaged business                                                                      |
| 15 | Disadvantaged?                |                                                                                                    |
| 16 | Farmer/Producer Name          | Name of the farmer or producer that sold the food to the Vendor                                                                                                |
|    | Is Farmer/Producer Socially   | Drop down options: Yes or No. Indicate if the farmer or producer is a socially disadvantaged business                                                          |
| 17 | Disadvantaged?                |                                                                                                    |
| 18 | Purchase City                 | Enter the City of purchase location                                                                                                    |
| 19 | Purchase State                | Select the State for the purchase location                                                                                                    |
| 20 | Purchase County               | Enter the County for the purchase location                                                                                                    |
| 21 | Purchase Zip Code             | 5 Number Zip Code for purchase location                                                                                                    |
| 22 | Value                         | Enter the dollar amount of the purchased product by product type. The number can be entered without any formatting (e.g. 45000 will autoformat to \$45,000.00) |
| 23 | Product Type                  | Choose from one of the drop down options for the type of product purchased.                                                                                    |
| 24 | Comments                      | Open field for any additional information or comments                                                                                                    |
| 25 |                               |                                                                                                    |

#### 26 Distribution Tab

| For each food distribution activity that occurred during the reporting period, provide the following information. |                                                                    |  |  |  |  |  |  |
|----------------------------------------------------------------------------------------------------|--------------------------------------------------------------------|--|--|--|--|--|--|
| Participant Type                                                                                                  | ect wheher the recipient is a state agency or Tribal Government    |  |  |  |  |  |  |
| Distribution Quarter                                                                                              | lect the quarter that the distribution activity took place         |  |  |  |  |  |  |
| Orgonization Distributing Food                                                                                    | Name of the primary organization responsible for food distribution |  |  |  |  |  |  |
| Instructions Purc                                                                                                 | hases Distributions 🕀 :                                            |  |  |  |  |  |  |

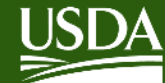

## **Purchases** Tab

## Vendor (Contract Holder) Name:

Vendor that has entered into a contract with recipient

#### **Product Type:** select primary type of food purchased

|   | А                                                                                           | В            | с                                | D                                    | E                    | F                                                | G                | н                 | I                    | J                    | к                           | L              | M                                                           |
|---|---------------------------------------------------------------------------------------------|--------------|----------------------------------|--------------------------------------|----------------------|--------------------------------------------------|------------------|-------------------|----------------------|----------------------|-----------------------------|----------------|-------------------------------------------------------------|
| 1 | Agricultural Marketing Service Participat Name                                              |              |                                  |                                      |                      |                                                  |                  |                   |                      |                      |                             |                |                                                             |
| 2 | Local Food Purchase Assistance Cooperative Agreement Program Total Sum Participant DUNS/UEI |              |                                  |                                      |                      |                                                  |                  |                   |                      |                      |                             |                |                                                             |
| 3 | \$30,000.00 Date Range of Report                                                            |              |                                  |                                      |                      |                                                  |                  |                   |                      |                      |                             |                |                                                             |
| 4 | Participant Type                                                                            | Quarter      | Vendor (Contract<br>Holder) Name | Is Vendor Socially<br>Disadvantaged? | Farmer/Producer Name | Is Farmer/Producer<br>Socially<br>Disadvantaged? | Purchase<br>City | Purchase<br>State | Purchase County      | Purchase Zip<br>Code | Value                       | Product Type   | Comments                                                    |
| 5 | State Agency                                                                                | Q1 (Jan-Mar) | Mario's Food Bank                | No                                   | Luigi's Food Hub     | Yes                                              | Hampton          | VA                | Hampton City         | 23666                | \$9,000.00 Meat and poultry |                | Socially disadvantaged status applies to food hub suppliers |
| 6 | State Agency                                                                                | Q1 (Jan-Mar) | 1-UP Food Hub                    | Yes                                  | Underground Farms    | Yes                                              | Richmond         | VA                | Richmond County      | 23173                | \$10,000.00                 | Produce        |                                                             |
| 7 | State Agency                                                                                | Q1 (Jan-Mar) | Peach's Food Bank                | No                                   | Piranha Farms        | No                                               | Farmville        | VA                | Prince Edward County | 23901                | \$5,000.00                  | Produce        |                                                             |
| 8 | State Agency                                                                                | Q1 (Jan-Mar) | Moo Moo Farms                    | Yes                                  | Moo Moo Farms        | Yes                                              | Blacksburg       | VA                | Montgomery County    | 24060                | \$6,000.00                  | Dairy and milk | Purchased directly from farm                                |
| 9 |                                                                                             |              |                                  |                                      |                      |                                                  |                  |                   |                      |                      |                             |                |                                                             |

#### Farmer/Producer Name: Name of farmer/producer that sold food to vendor

\*\*If farmer/producer is also the Vendor (Contract Holder), name from Column C should be restated in Column E

Socially Disadvantaged Status: may apply to either the primary vendor or a different vendor in the supply chain

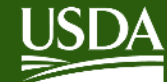

## **Distributions** Tab

### **Organization Distributing Food:**

Primary organization responsible for food distribution

## Value of Food Distributed:

Dollar value of food distributed

|    |                   |                 | В                | С            | D                           | E                              | F                    | G                 | Н                 | 1            | J                    | К                | L                       |   |
|----|-------------------|-----------------|------------------|--------------|-----------------------------|--------------------------------|----------------------|-------------------|-------------------|--------------|----------------------|------------------|-------------------------|---|
| 1  | ISDA              |                 |                  |              |                             | Agricultural Marketing Service |                      |                   |                   |              |                      |                  |                         | H |
| 2  | CODA              |                 |                  |              |                             | Local Food Purchase Assistance | Cooperative Agreemen | t Program         |                   |              |                      |                  |                         | 1 |
| 3  |                   |                 |                  |              |                             | Total Value                    | \$30,00.00           |                   |                   |              |                      |                  |                         | P |
|    | Organization Div  | stributing Food | Porticipant Tumo | Quarter      | Organization Passiving Food | Is Distribution Location       | Value of Food        | Tribal Region (if | Distribution City | Distribution | Distribution County  | Distribution Zip | Commonte                |   |
| 4  | Organization Dis  | sumuling roou   | Participant Type | Quarter      | Organization Receiving FOOd | Underserved?                   | Distrubuted          | applicable)       | Distribution City | State        | Distribution county  | Code             | Comments                |   |
| 5  | Mario's Food Bank |                 | State Agency     | Q1 (Jan-Mar) | DK's Food Pantry            | Yes                            | \$9,000.00           |                   | Hampton           | VA           | Hampton City         | 23666 E          | istribution Wednesdays  |   |
| 6  | 1-UP Food Hub     |                 | State Agency     | Q1 (Jan-Mar) | Blue Shell Food Pantry      | Yes                            | \$7,000.00           |                   | Richmond          | VA           | Richmond County      | 23220 E          | vistribution Mondays    |   |
| 7  | 1-UP Food Hub     |                 | State Agency     | Q1 (Jan-Mar) | Banana Bunch Food Pantry    | Yes                            | \$3,000.00           |                   | Richmond          | VA           | Richmond County      | 23173            |                         |   |
| 8  | Peach's Food Bank |                 | State Agency     | Q1 (Jan-Mar) | Peach's Food Bank           | Yes                            | \$5,000.00           |                   | Farmville         | VA           | Prince Edward County | 23901 N          | lo distribution partner |   |
| 9  | Moo Moo Farms     |                 | State Agency     | Q1 (Jan-Mar) | Rainbow Road Food Bank      | Yes                            | \$6,000.00           |                   | Blacksburg        | VA           | Montgomery County    | 24060            |                         |   |
| 10 |                   |                 |                  |              |                             |                                |                      |                   |                   |              |                      |                  |                         |   |

**Organization Receiving Food:** Organization involved in distribution beyond the primary organization

\*\*If there is no secondary organization involved in food distribution, name from Column A should be restated in Column D **Comments:** Optional field for additional information

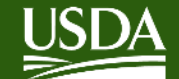

## **Points to Remember for Purchases and Distributions Report**

- Excel template provided by USDA must be used and submitted as an attachment in ezFedGrants
- Ensure all required fields are completed
  - Field for underserved / socially disadvantaged status must be marked as "Yes" or "No"
  - Cannot indicate "same as above"; each line must include complete information
  - For "Product Type" on Purchases tab, only use drop-down options available

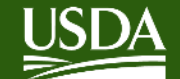

## **Points to Remember for Purchases and Distributions Report**

- Column for "Participant Type" ("State Agency" or "Tribal **Government**")
  - Response pertains to <u>your</u> organization type (not subrecipient)
- Each line must represent purchases/distributions from a single location (cannot combine multiple locations)
- Ensure food purchases meet requirements for LFPA program
  - Food purchases must meet the LFPA definitions for local and domestic
  - Expenses <u>cannot</u> include food safety certifications, training, seed, crop insurance, or other costs associated with production

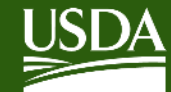

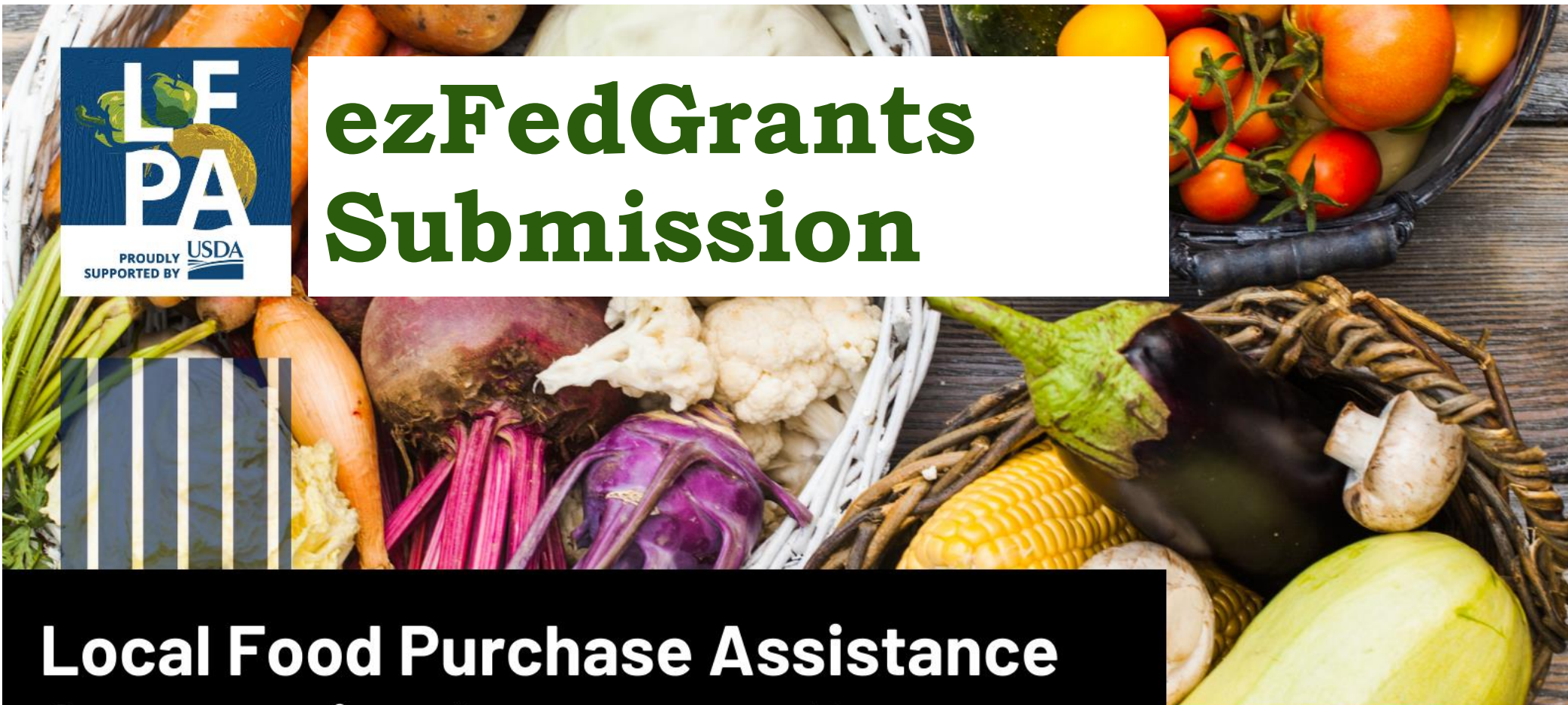

**Cooperative Agreement Program** 

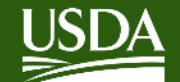

# ezFedGrants Submission

- Progress & financial reports are due quarterly
  - Q1 Jan-Mar, Q2 April-June, Q3 July-Sept, Q4 Oct-Dec
- **Reports that need to be completed will appear** • as an "Actionable Item" in ezFedGrants
- **Reports are generated at the** *end* **of reporting** periods
  - E.g. Report for Q1 (Jan-Mar) will be available on April 1 st
  - Due within 30 days

| Home                      | Home                                       |               |             |                                            |             |          |             |
|---------------------------|--------------------------------------------|---------------|-------------|--------------------------------------------|-------------|----------|-------------|
| Opportunities             | News and Notes                             |               |             |                                            |             |          |             |
| Applications >            | President and Contract of Contract         |               |             |                                            |             |          |             |
| Agreements                | Create Application Advisory                |               |             |                                            |             |          |             |
|                           | Sample.Post.1                              |               |             |                                            |             |          |             |
| Amendments                | Actionable Items                           |               |             |                                            |             |          |             |
| Claims >                  | Category                                   |               |             | Organizati                                 | on Filter   |          |             |
| Reports                   | Report                                     |               |             |                                            |             |          |             |
| Repayment >               | Transaction ID                             | Transaction 🛒 | Case ID 🛛 🛒 | FAIN T                                     | Status 👘    | Due Date | Last Update |
| Work Item<br>Reassignment | AP20ACXXXXXXXXXXXXXXXXXXXXXXXXXXXXXXXXXXXX | Performance   | RPT-3920    | AP20AC00000000                             | Not started | 9/23/20  | 8/24/20     |
| Work and User             | AP20ACXXXXXXXXXX03-FI-04-20                | Financial     | RPT-3919    | AF204CXXXXXXXXXXXXXXXXXXXXXXXXXXXXXXXXXXXX | Not started | 9/23/20  | 8/24/20     |
| Reports                   | AP194CXXXXX6011-PE-D4-20                   | Performance   | RPT-3918    | AP194(0000006011                           | Not started | 9/23/20  | 8/24/20     |
| Manage                    | AP19AC0000000000011-E1-Q4-20               | Financial     | RPT-3917    | AP194C00000/G011                           | Not started | 9/23/20  | 8/24/20     |
| Permissions               | AP17PPOCPHSTG014-PE-04-20                  | Performance   | RPT-3914    | AP17PPQCPHSTG014                           | Not started | 9/23/20  | 8/24/20     |
| Contact USDA              | AP15AC0000006003-PE-04-20                  | Performance   | RPT-3913    | AP19ACXXXXXXXXXXXXXXXXXXXXXXXXXXXXXXXXXXXX | Not started | 9/23/20  | 8/24/20     |
| Training/Guidance         | AP19ACXXXXX6003-FI-04-20                   | Financial     | RPT-3912    | AP19ACX0000045003                          | Not started | 9/23/20  | 8/24/20     |
|                           | AP15AC000000002 PE-04-20                   | Performance   | RPT-3911    | AF19AC0000000002                           | Not started | 9/23/20  | 8/24/20     |
|                           | AP19ACXXXXXC002-FI-04-20                   | Financial     | RPT-3910    | AP19AC(0000)C002                           | Not started | 9/23/20  | 8/24/20     |
|                           | AP186CXXXXXXXXXXXXXXXXXXXXXXXXXXXXXXXXXXXX | Enancial      | 897.3907    | 4818400000000                              | Not stampt  | 9/23/20  | 8/24/20     |

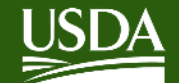

# ezFedGrants Submission

- GAOs, SOs, and Grants **Processors** can prepare and submit reports
- For a step-by-step process, please refer to the "Submit **Financial or Performance** Reports in ezFedGrants" Job Aid

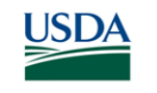

Submit Financial or Performance Reports in ezFedGrants Job Aid

### **#\$**

#### **Before You Begin**

This document describes how to prepare, edit, certify, and submit a financial or performance report in ezFedGrants.

Financial and performance reports are generated automatically by ezFedGrants when a reporting period opens for one of your agreements. You may or may not receive an email notification when a report is generated. The reporting schedule for your agreements should be provided in the Notice of Award, Award Package, or other agreement documents. If you are not sure about your agreements' reporting schedules, please contact an agency representative.

The ezFedGrants External Portal does not currently support submission of property reports. Please contact an agency representative for property reporting instructions.

#### Kev Terms

- Actionable Items: Your work items (assigned tasks) in ezFedGrants.
- Agreement Partner: An individual involved with an agreement/award. Each partner has a "partner • assignment" (also referred to as "partner function") that determines what they are responsible for during the life of the agreement/award.
- Financial Report: A report of financial activities during a given reporting period (i.e. quarterly, annually, or final) which are reported on the SF-425 form.
- Performance Report: A report of project activities during a given reporting period (i.e. quarterly, annually, or final) which are reported on the SF-PPR form.

#### You Will Need

- An eAuthentication verified-identity Account
- The Grants Processor or Grants Administrative Officer (GAO) role in the ezFedGrants External Portal •
- A gualifying agreement:
  - Must be in Active or Awarded status
  - All prior reports must have been submitted to the agency
- A report awaiting your action:
  - Financial and performance reports are generated automatically by ezFedGrants when a reporting